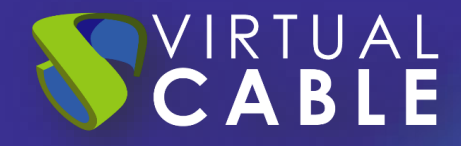

# Importación de UDS Enterprise sobre Proxmox

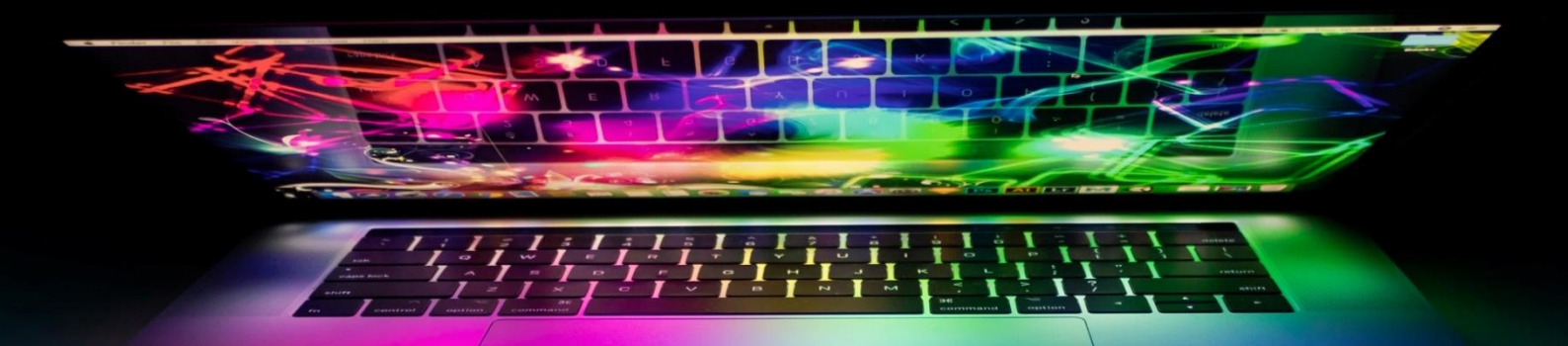

#SmartDigitalWorkplace

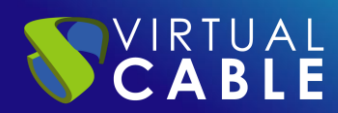

#### Índice

| INTRODUCCIÓN                                            | 2  |
|---------------------------------------------------------|----|
| Descargar Appliances UDS                                | 2  |
| Importar Appliances UDS a la plataforma virtual         | 3  |
| Inicio servidores UDS                                   | 11 |
| LA SOLUCIÓN DE SMART DIGITAL WORKPLACE DE VIRTUAL CABLE | 12 |
| Sobre UDS Enterprise                                    | 12 |
| Sobre Virtual Cable                                     | 12 |

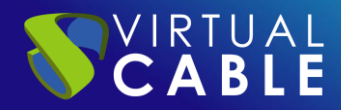

#### **INTRODUCCIÓN**

Los componentes de UDS Enterprise se proporcionan como Virtual Appliances.

Para subir estos elementos a la plataforma Proxmox, realizaremos las siguientes tareas:

#### **Descargar Appliances UDS**

Acceda a su cuenta en:

https://myuds.udsenterprise.com/portal/MyUDSEnterprise/crm/login.sas

Una vez dentro, en el apartado "**My Downloads**", seleccionamos "**UDS Enterprise Appliances para OpenNebula, OpenStack, Proxmox (Formato QCOW2)**":

| Your Info Subscriptions My downloads UDS Documents EN                  | G UDS Documents ES                                        |            |         |
|------------------------------------------------------------------------|-----------------------------------------------------------|------------|---------|
| ∑ All My downloads ▼                                                   |                                                           |            |         |
| Fotal Records 9                                                        |                                                           |            |         |
| Download Name                                                          | URL =                                                     | Format =   | Versior |
| Changelog UDS Enterprise 3.6                                           | https://images.udsenterprise.com/3.6/stable/changelog.txt |            |         |
| UDS Enterprise Appliances for OpenNebula, OpenStack, oVirt,<br>Proxmox | https://images.udsenterprise.com/3.6/stable/qcow2/        | QCOW2      | 3.6     |
| UDS Enterprise Appliances for OpenNebula, OpenStack, Proxmox           | https://images.udsenterprise.com/3.6/stable/raw/          | RAW        | 3.6     |
| UDS Enterprise Appliances for Microsoft Hyper-V                        | https://images.udsenterprise.com/3.6/stable/hyperv/       | VHDX       | 3.6     |
| UDS Enterprise Appliances for Amazon Web Services (AWS)                | https://images.udsenterprise.com/3.6/stable/aws/          | OVA        | 3.6     |
| UDS Enterprise Appliances for Microsoft Azure                          | https://images.udsenterprise.com/3.6/stable/azure/        | VHD        | 3.6     |
| UDS Enterprise Appliances for Nutanix AHV                              | https://images.udsenterprise.com/3.6/stable/ahv/          | RAW; QCOW2 | 3.6     |
| UDS Enterprise Appliances for Citrix Hypervisor / XCP-ng               | https://images.udsenterprise.com/3.6/stable/xcp/          | XVA        | 3.6     |
| UDS Enterprise Appliances for VMware vSphere/ vCloud Director          | https://images.udsenterprise.com/3.6/stable/vmware/       | OVA        | 3.6     |

Nos llevará a un repositorio de descarga donde encontraremos los Appliances de UDS:

## **UDS Enterprise 4.0 RC Images**

Please, select the option that best fit your needs

- <u>VMWare Images</u>
- <u>XCP-ng/XenServer Images</u>
- <u>Nutanix AHV Images</u>
- <u>Azure Images</u>
- <u>AWS Images</u>
- <u>Cloud Images</u>
- <u>Hyper-V</u>
- RAW Images (For OpenStack, OpenNebula, ProxMox, ...)
- QCOW2 Images (For OpenStack, OpenNebula, ProxMox, oVirt>=4.2, ...)

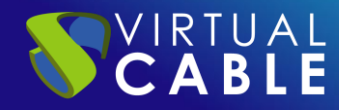

#### Importar Appliances UDS a la plataforma virtual

En esta guía se expone un ejemplo con el Appliance UDS Server (**UDS-Server-X.X.qcow2**).

Los requisitos mínimos de hardware son los siguientes:

| VM     | Memory (MB) | vCPUs | STORAGE |
|--------|-------------|-------|---------|
| MySQL  | 3072        | 2     | 24      |
| Server | 4096        | 4     | 16      |
| Tunnel | 4096        | 4     | 20      |

Accedemos al entorno Proxmox y comenzamos a crear una nueva máquina virtual:

| 🔎 Doc | umentation | Crea    | ate VM | 🕤 Create         | e CT 💄 r | oot@pam 🗸 |
|-------|------------|---------|--------|------------------|----------|-----------|
| Start | ර් Shutdo  | own   ~ | >_ Co  | nsole $ $ $\vee$ | More ∨   | Help      |

Se indica un nombre para la nueva máquina y se tendrá en cuenta el ID que ha generado el sistema, ya que se utilizará más adelante:

| Create: Virtua | I Machine  |           |          |                          |            |      | $\otimes$ |
|----------------|------------|-----------|----------|--------------------------|------------|------|-----------|
| General        | System     | Hard Disk | CPU      | Memory Network           | Confirm    |      |           |
| Node:          | proxmox    |           | $\sim$   | Resource Pool:           |            |      | $\sim$    |
| VM ID:         | 100        |           | $\hat{}$ |                          |            |      |           |
| Name:          | UDS-Server |           |          |                          |            |      |           |
| Start at boot: |            |           |          | Start/Shutdown<br>order: | any        |      |           |
|                |            |           |          | Startup delay:           | default    |      |           |
|                |            |           |          | Shutdown timeout:        | default    |      |           |
|                |            |           |          |                          |            |      |           |
|                |            |           |          |                          |            |      |           |
|                |            |           |          |                          |            |      |           |
|                |            |           |          |                          |            |      |           |
|                |            |           |          |                          |            |      |           |
|                |            |           |          |                          |            |      |           |
| Help           |            |           |          |                          | Advanced 🖂 | Back | Next      |

En este caso no se va a usar una imagen ISO, por lo que se selecciona la opción "**no usar ningún medio**".

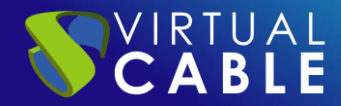

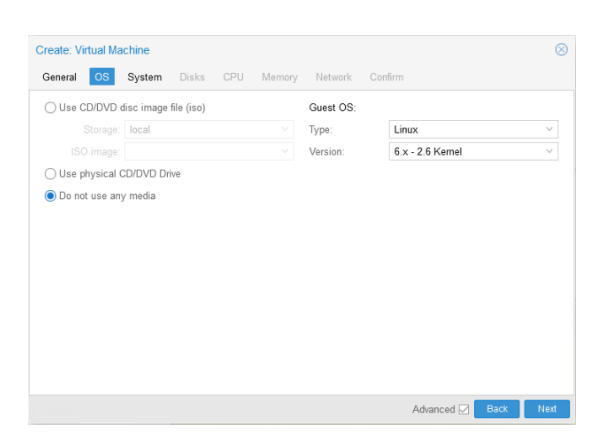

En la pestaña "**Sistema**" se dejan todas las opciones como vienen por defecto:

| General OS   | System Disks      | CPU Memory | Network Co       | nfirm              |   |
|--------------|-------------------|------------|------------------|--------------------|---|
| raphic card: | Default           | ~          | SCSI Controller: | VirtIO SCSI single | ~ |
| lachine:     | Default (i440fx)  | ~          | Qemu Agent:      |                    |   |
| irmware      |                   |            |                  |                    |   |
| IOS:         | Default (SeaBIOS) | ~          | Add TPM:         |                    |   |
|              |                   |            |                  |                    |   |
|              |                   |            |                  |                    |   |
|              |                   |            |                  |                    |   |
|              |                   |            |                  |                    |   |
|              |                   |            |                  |                    |   |
|              |                   |            |                  |                    |   |
|              |                   |            |                  |                    |   |
|              |                   |            |                  |                    |   |
|              |                   |            |                  |                    |   |

En la pestaña "**Hard Disk**" es donde se puede decidir el tamaño del disco. En este caso dará igual el tamaño que se le dé al disco, ya que será sustituido más adelante.

| Bus/Device:         | SCSI      |             | ~ 0 | $\hat{}$   | Cache:           | Defa       | ult (No cache) | ~ |
|---------------------|-----------|-------------|-----|------------|------------------|------------|----------------|---|
| SCSI Controller:    | VirtIO SC | SI          |     |            | Discard:         |            |                |   |
| Storage:            | local-lvm |             |     | $\sim$     |                  |            |                |   |
| Disk size (GiB):    | 32        |             |     | $\hat{}$   |                  |            |                |   |
|                     | Raw dis   | k image (ra | w)  |            |                  |            |                |   |
| SSD emulation:      |           |             |     |            | Backup:          |            |                |   |
| IO thread:          |           |             |     |            | Skip replication | on:        |                |   |
| Read limit (MB/s):  | u         | nlimited    |     | $\hat{}$   | Read max bu      | rst (MB):  | default        | 0 |
| Write limit (MB/s): | u         | nlimited    |     | $\hat{}$   | Write max bu     | rst (MB):  | default        | 0 |
| Read limit (ops/s): | u         | nlimited    |     | $\bigcirc$ | Read max bu      | rst (ops): | default        | 0 |
| Write limit (ops/s) | u         | nlimited    |     | 0          | Write max bu     | rst (ops): | default        | 0 |

NOTA: en las nuevas versiones de Proxmox (7.1 en adelante) existe una nueva pestaña llamada "Disk" donde podremos añadir o eliminar los discos que usara la máquina en este caso podremos eliminar todos los discos ya que será el que importemos el que usara la maquina posteriormente.

| Create: Virtual Machi | ne               |                                                             |                   | $\otimes$              |
|-----------------------|------------------|-------------------------------------------------------------|-------------------|------------------------|
| General OS Sy         | vstem Disks      | CPU Memory Network                                          | Confirm           |                        |
| scsi0 📋               | Disk Bandwi      | dth                                                         |                   |                        |
|                       | Bus/Device:      | SCSI V 0 🗘                                                  | Cache:            | Default (No cache) 🛛 🗸 |
|                       | SCSI Controller: | VirtIO SCSI single                                          | Discard:          |                        |
|                       | Storage:         | local-lvm $$                                                | IO thread:        |                        |
|                       | Disk size (GiB): | 32 🗘                                                        |                   |                        |
|                       | Format:          | Raw disk image (raw $\ \ \ \ \ \ \ \ \ \ \ \ \ \ \ \ \ \ \$ |                   |                        |
|                       | SSD emulation:   |                                                             | Backup:           |                        |
|                       | Read-only:       |                                                             | Skip replication: |                        |
|                       |                  |                                                             | Async IO:         | Default (io_uring)     |
|                       |                  |                                                             |                   |                        |
|                       |                  |                                                             |                   |                        |
| 🔂 Add                 |                  |                                                             |                   |                        |
| Help                  |                  |                                                             | Advar             | nced 🗹 🛛 Back 🛛 Next   |

En la pestaña "**CPU**" se asignan las vCPUs. Serán necesarias al menos 2.

| Create: Vir  | tual M     | lachine   |           |                            |                   |                                   | $\otimes$ |
|--------------|------------|-----------|-----------|----------------------------|-------------------|-----------------------------------|-----------|
| General      | OS         | System    | Disks     | CPU Memory                 | Network C         | onfirm                            |           |
| Sockets:     |            | 1         |           | \$                         | Type:             | Default (kvm64)                   | $\sim$    |
| Cores:       |            | 2         |           | \$                         | Total cores:      | 2                                 |           |
| VCPUs:       |            | 2         |           | $\Diamond$                 | CPU units:        | 100                               | 0         |
| CPU limit:   |            | unlimited |           | 0                          | Enable NUMA:      |                                   |           |
| CPU Affinity | <i>I</i> : | All Cores |           |                            |                   |                                   |           |
| Extra CPU    | Flags:     |           |           |                            |                   |                                   |           |
| Default      | - ()       | • -       | md-clear  | Required to le             | et the guest OS k | now if MDS is mitigated correctly | ^         |
| Default      | - ()       | • +       | pcid      | Meltdown fix<br>Intel CPUs | cost reduction on | Westmere, Sandy-, and lvyBridge   |           |
| Default      | - ()       | • •       | spec-ctrl | Allows improv              | ved Spectre mitig | ation with Intel CPUs             |           |
| Default      | - ()       | • •       | ssbd      | Protection for             | "Speculative Sto  | re Bypass" for Intel models       |           |
| Default      | - ()       | • •       | ibpb      | Allows improv              | ved Spectre mitig | ation with AMD CPUs               |           |
| 🕑 Help       |            |           |           |                            |                   | Advanced 🖂 🛛 Back                 | Next      |

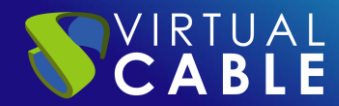

En la pestaña "**Memory**" se asigna la memoria RAM que tendrá la máquina. Le asignaremos al menos 2Gb.

| Create: Virtual Machine | e              |                    |                 | 0         |
|-------------------------|----------------|--------------------|-----------------|-----------|
| General OS Sys          | stem Hard Disk | CPU Memory         | Network Confirm |           |
| Memory (MiB):           | 2048           | $\hat{\mathbf{x}}$ |                 |           |
| Minimum memory (MiB):   | 2048           | $\hat{\mathbf{v}}$ |                 |           |
|                         |                |                    |                 |           |
| Ballooning Device:      |                |                    |                 |           |
|                         |                |                    |                 |           |
|                         |                |                    |                 |           |
|                         |                |                    |                 |           |
|                         |                |                    |                 |           |
|                         |                |                    |                 |           |
|                         |                |                    |                 |           |
|                         |                |                    |                 |           |
|                         |                |                    |                 |           |
|                         |                |                    |                 |           |
|                         |                |                    |                 |           |
|                         |                |                    |                 |           |
|                         |                |                    |                 |           |
| Help                    |                |                    | Advanced 🛛      | Back Next |

En la pestaña "**Network**" se puede seleccionar el tipo de adaptador de red.

| Create: Virtual I | lachine                |          |                       | 8                                             | 9 |
|-------------------|------------------------|----------|-----------------------|-----------------------------------------------|---|
| General OS        | System Disks CPU I     | Memory   | Network Cor           | nfirm                                         |   |
| No network de     | evice                  |          |                       |                                               |   |
| Bridge:           | vmbr0                  | $\sim$   | Model:                | VirtIO (paravirtualized) $\qquad \qquad \lor$ |   |
| VLAN Tag:         | no VLAN                | $\hat{}$ | MAC address:          | auto                                          |   |
| Firewall:         | $\checkmark$           |          |                       |                                               |   |
| Disconnect:       |                        | ^        | Rate limit<br>(MB/s): | unlimited 🗘                                   | ] |
| MIU:              | 1500 (1 = bridge WITO) | $\sim$   | Multiqueue:           | \$                                            |   |
|                   |                        |          |                       |                                               |   |
| 😢 Help            |                        |          |                       | Advanced 🗹 Back Next                          |   |

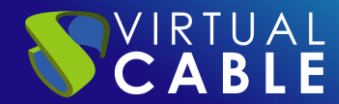

En la pestaña "**Confirm**" se puede ver un resumen de los datos seleccionados en los anteriores apartados.

\*NOTA: No marcar el check box "start after created".

| Create: Vir | tual M   | achine |               |           |          |         |         |         |      | $\otimes$ |
|-------------|----------|--------|---------------|-----------|----------|---------|---------|---------|------|-----------|
| General     | os       | Syster | n Disks       | CPU       | Memory   | Network | Confirm |         |      |           |
| Key ↑       |          |        | Value         |           |          |         |         |         |      |           |
| cores       |          |        | 2             |           |          |         |         |         |      |           |
| ide2        |          |        | none,media    | =cdrom    |          |         |         |         |      |           |
| memory      |          |        | 2048          |           |          |         |         |         |      |           |
| name        |          |        | UDS-Server    |           |          |         |         |         |      |           |
| net0        |          |        | virtio,bridge | =vmbr0,fi | rewall=1 |         |         |         |      |           |
| nodenam     | 9        |        | uds           |           |          |         |         |         |      |           |
| numa        |          |        | 0             |           |          |         |         |         |      |           |
| ostype      |          |        | 126           |           |          |         |         |         |      |           |
| scsi0       |          |        | local-lvm:32  | iothread? | =on      |         |         |         |      |           |
| scsihw      |          |        | virtio-scsi-s | ingle     |          |         |         |         |      |           |
| sockets     |          |        | 1             |           |          |         |         |         |      |           |
| vmid        |          |        | 100           |           |          |         |         |         |      |           |
|             |          |        |               |           |          |         |         |         |      |           |
| Start aft   | er creat | ted    |               |           |          |         |         |         |      |           |
|             |          |        |               |           |          |         | Adva    | anced 🖂 | Back | Finish    |
|             |          |        |               |           |          |         |         |         |      |           |
|             |          | $\sim$ |               | Data      | cente    | r       |         |         |      |           |
|             |          |        | ~             | 🖢 pr      | oxmo     | х       |         |         |      |           |
|             |          |        |               |           | 100      | (UDS-   | -Server | )       |      |           |
|             |          |        |               |           | loca     | I (pro  | xmox)   |         |      |           |
|             |          |        |               |           | loca     | ıl-lvm  | (proxm  | ox)     |      |           |

Para finalizar el proceso, debemos sustituir el disco generado durante la creación de la máquina por el disco que contiene el servidor de UDS en formato **QCOW2**. (Saltar este paso si ya se eliminó el disco en la pestaña "**Disk**" en la creación)

En la pestaña "**Hardware**" se selecciona el disco y se elige la opción "**Detach**" para *retirar* el disco generado anteriormente.

| Summary        | Add - Detach Edit ( | Disk Action V Revert                             |
|----------------|---------------------|--------------------------------------------------|
| >_ Console     | Memory              | 2.00 GiB                                         |
| Hardware       | Processors          | 2 (1 sockets, 2 cores)                           |
| Cloud-Init     | BIOS                | Default (SeaBIOS)                                |
| Options        | 🖵 Display           | Default                                          |
| Task History   | 📽 Machine           | Default (i440fx)                                 |
|                | SCSI Controller     | VirtIO SCSI single                               |
| Wionitor       | OD/DVD Drive (ide2) | none,media=cdrom                                 |
| 🖺 Backup       | 🖨 Hard Disk (scsi0) | local-lvm:vm-100-disk-0,iothread=1,size=32G      |
| 13 Replication |                     | virtio=E2:BC:3A:DC:D8:2E,bridge=vmbr0,firewall=1 |
| Snapshots      |                     |                                                  |
| ♥ Firewall     |                     |                                                  |
| Permissions    |                     |                                                  |

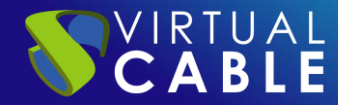

Una vez quitado el disco, se elimina haciendo clic en la pestaña "Remove".

| Summary       | Add v Remove Edit Dis | Action V Revert                               |  |
|---------------|-----------------------|-----------------------------------------------|--|
| >_ Console    | Memory 2.             | 00 GiB                                        |  |
| 🖵 Hardware    | Processors 2          | (1 sockets, 2 cores)                          |  |
| Cloud-Init    | BIOS D                | efault (SeaBIOS)                              |  |
| Options       | 🖵 Display D           | efault                                        |  |
| Taak History  | 📽 Machine D           | efault (i440fx)                               |  |
| Iask History  | SCSI Controller V     | irtIO SCSI single                             |  |
| Monitor       | CD/DVD Drive (ide2)   | none,media=cdrom                              |  |
| 🖺 Backup      |                       | tio=E2:BC:3A:DC:D8:2E,bridge=vmbr0,firewall=1 |  |
| 🔁 Replication | 🖨 Unused Disk 0 Io    | cal-lvm:vm-100-disk-0                         |  |
| Snapshots     |                       |                                               |  |
| ♥ Firewall    | •                     |                                               |  |
| Permissions   |                       |                                               |  |

Accedemos al terminal de la máquina Proxmox para insertar la imagen del Servidor UDS en formato **QCOW2**.

Primero descargamos los Appliance y los descomprimimos:

wget <u>https://images.udsenterprise.com/4.0/stable/qcow2/UDS-Server-qcow2.4.0.0.zip</u>

*unzip UDS-Server-qcow2.4.0.0.qcow2* 

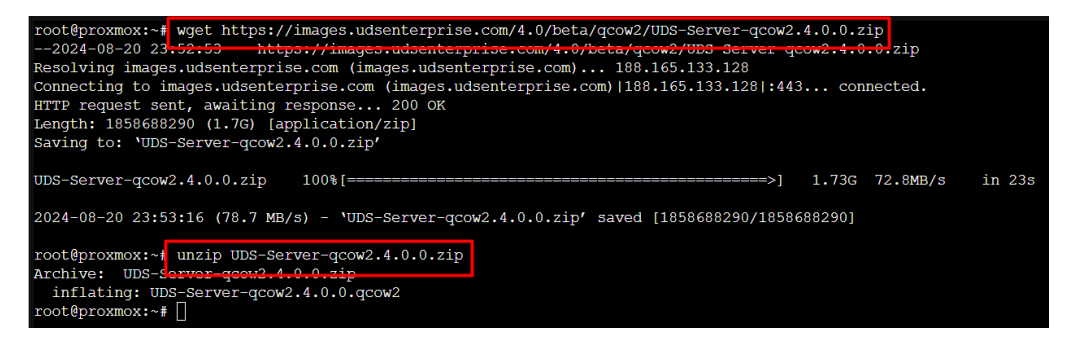

Se escribe el siguiente comando para importar la imagen en Proxmox:

*qm importdisk "id\_máquina" "Ruta\_imagen" "almacenamiento\_proxmox"* 

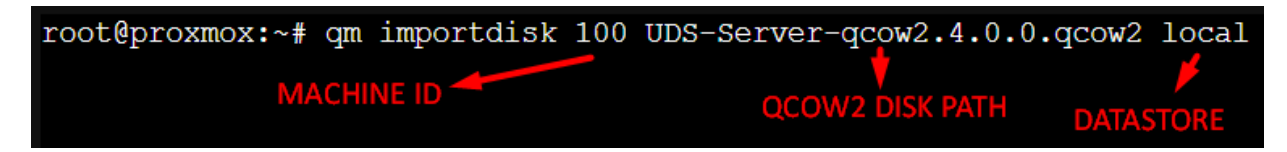

Una vez finalizado, se podrá volver al entorno gráfico:

transferred: 8589934592 bytes remaining: 0 bytes total: 8589934592 bytes progression: 100.00 % transferred: 8589934592 bytes remaining: 0 bytes total: 8589934592 bytes progression: 100.00 % Successfully imported disk as 'unused0:local-lvm:vm-100-disk-0'

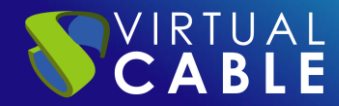

En el apartado "**Hardware**", se edita el disco que aparecerá sin usar.

|    | Summary      | A                    | Add V Remove Edit R   | esize disk Move disk Revert                      |
|----|--------------|----------------------|-----------------------|--------------------------------------------------|
| >_ | Console      |                      | Memory                | 2.00 GiB                                         |
| Ģ  | Hardware     | ۲                    | Processors            | 1 (1 sockets, 1 cores)                           |
| ٠  | Cloud-Init   | ٠                    | BIOS                  | Default (SeaBIOS)                                |
| ø  | Options      | ₽                    | Display               | Default                                          |
|    | Task History | $\mathbf{Q}_{0}^{0}$ | Machine               | Default (i440fx)                                 |
| -  | TASK HISTOLY | 8                    | SCSI Controller       | VirtIO SCSI                                      |
| ۲  | Monitor      | $\odot$              | CD/DVD Drive (ide2)   | none,media=cdrom                                 |
| B  | Backup       | ≓                    | Network Device (net0) | virtio=9E:6D:A0:27:DB:2C,bridge=vmbr0,firewall=1 |
| t3 | Replication  | ₿                    | Unused Disk 0         | local-lvm:vm-100-disk-0                          |
| 9  | Snapshots    |                      |                       |                                                  |
| U  | Firewall >   |                      |                       |                                                  |

Hay que tener en cuenta que el "**Bus**" tendrá que ser de tipo **IDE**.

| Add: Unused Disk     | ĸ           |                        | 0                   |
|----------------------|-------------|------------------------|---------------------|
| Bus/Device:          | DE V 0 0    | Cache: Defa            | ault (No cache) 🛛 🗸 |
| SSD emulation:       |             | Backup:                |                     |
|                      |             | Skip replication:      |                     |
| Read limit (MB/s):   | unlimited 🗘 | Read max burst (MB):   | default 🗘           |
| Write limit (MB/s):  | unlimited 🗘 | Write max burst (MB):  | default 🗘           |
| Read limit (ops/s):  | unlimited 🗘 | Read max burst (ops):  | default 🗘           |
| Write limit (ops/s): | unlimited 🗘 | Write max burst (ops): | default 🗘           |

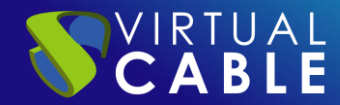

A continuación, se configurará el orden de arranque de la máquina:

| Summary                                        | Edit Revert            |                        |  |
|------------------------------------------------|------------------------|------------------------|--|
| >_ Console                                     | Name                   | UDS-Server             |  |
| 🖵 Hardware                                     | Start at boot          | No                     |  |
| Cloud-Init                                     | Start/Shutdown order   | order=any              |  |
| Options                                        | OS Type                | Linux 5.x - 2.6 Kernel |  |
| <ul><li>Task History</li><li>Monitor</li></ul> | Boot Order             | ide2, net0             |  |
|                                                | Use tablet for pointer | Yes                    |  |
|                                                | Hotplug                | Disk, Network, USB     |  |
| 🖺 Backup                                       | ACPI support           | Yes                    |  |

La imagen importada deberá estar en primer lugar.

| #        | Enabled       | Device        | Description                                      |
|----------|---------------|---------------|--------------------------------------------------|
| ≡ 1      |               | 🖨 ide0        | local-lvm:vm-100-disk-0,size=8G                  |
| ≡ 2      |               | ide2          | none,media=cdrom                                 |
| ≡ 3      |               | <b>≓</b> net0 | virtio=9E:6D:A0:27:DB:2C,bridge=vmbr0,firewall=1 |
|          |               |               |                                                  |
| ag and d | rop to reorde | er            |                                                  |

Una vez realizado este paso, podremos iniciar la máquina:

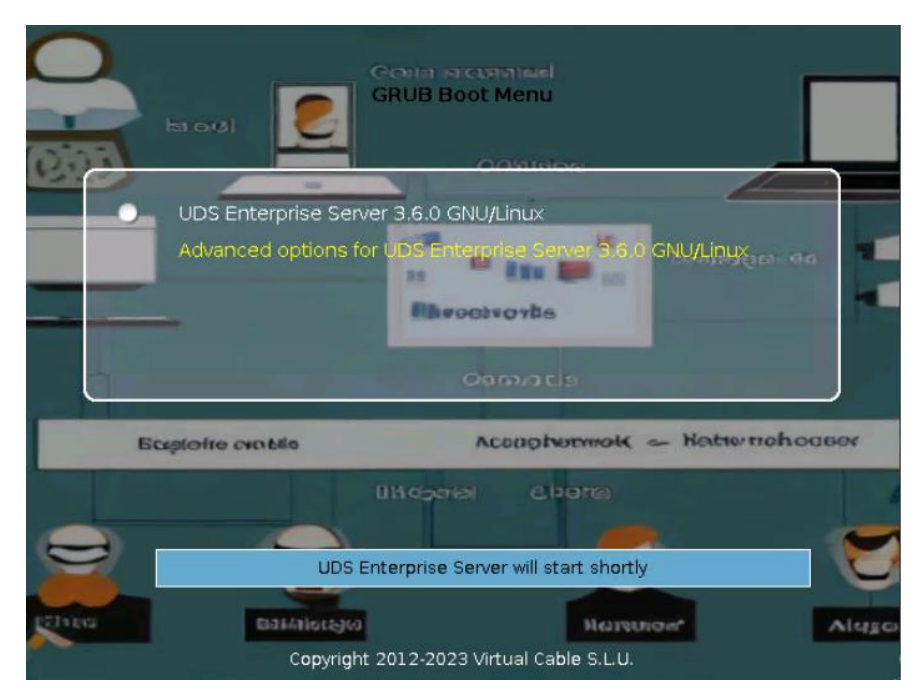

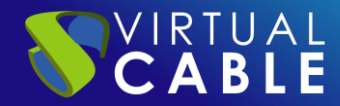

#### **Inicio servidores UDS**

Una vez finalizada la creación de la nueva máquina virtual y la importación del disco del Appliance UDS, encendemos la VM e iniciamos una consola para comenzar con la configuración del servidor.

| UDS Enterprise Server v4.0.0 broker-400 tty1                                                                                                    |
|----------------------------------------------------------------------------------------------------|
| broker-400 login: root (automatic login)                                                                                                    |
| Linux broker-400 6.1.0-31-amd64 #1 SMP PREEMPT_DYNAMIC Debian 6.1.128-1 (2025-02-07) x86_64<br>UDS Enterprise Server v4.0.0                                                                                                    |
| <pre>((((((/,,,,,,,,,,,,,,,,,,,,,,,,,,,,,,,</pre>                                                                                                    |
|                                                                                                    |
| UDS Enterprise comes with ABSOLUTELY NO WARRANTY,<br>to the extent permitted by applicable law.<br>Last login: Fri Feb 14 18:16:03 CET 2025 on tty1<br>UDS Enterprise broker CLI tool<br>Your appliance is currently unconfigured.<br>In order to configure it, you need to go throught the setup process.<br>Since UDS 3.0, the configuration is done using a web browser.                                                                                               |
| Your appliance IP is 192.168.14.85. We are going to start the web setup process for you right now.<br>To configure your appliance, please go to this URL: https://192.168.14.85:9900<br>Note that, by default, UDS Appliance generates self signed certificates.<br>If you want to use your own certificates, please copy them to /etc/certs/ folder.<br>The setup process will be available until finished or the appliance is rebooted.<br>Your setup code is: Yj9jp4XA |
|                                                                                                    |

Esperamos a que se inicie la MV y ya podemos proceder con la configuración del Appliance UDS (ver Manual de Instalación, Administración y Usuario de UDS Enterprise).

NOTAS:

- 1. Si desea utilizar el componente UDS Tunnel (que le proporcionará acceso desde WAN y acceso HTML5 a los diferentes servicios) repita las mismas tareas anteriormente descritas utilizando el fichero UDS-Tunnel.x.x.zip.
- 2. Si no dispone de un servidor de bases de datos propio donde alojar la base de datos de UDS Enterprise, desde el mismo repositorio puede descargar una máquina virtual con un servidor de base de datos ya preparado para tal efecto. Le recordamos que este servidor no forma parte de UDS Enterprise, y por lo tanto, no está incluido en el soporte.

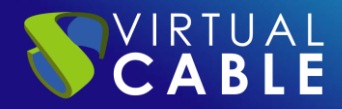

### LA SOLUCIÓN DE SMART DIGITAL WORKPLACE DE VIRTUAL CABLE

#### Sobre UDS Enterprise

<u>UDS Enterprise</u> es un nuevo concepto de software para crear una plataforma de **virtualización del puesto de trabajo** totalmente **personalizada**. Proporciona **acceso seguro 24x7**, desde cualquier **lugar** y **dispositivo** a todas las aplicaciones y software de una organización o centro educativo.

Permite aunar en una única consola **virtualización** de **escritorios** y **aplicaciones Windows** y **Linux**, además de **acceso remoto** a equipos Windows, Linux y macOS. Su base Open Source garantiza **compatibilidad con cualquier tecnología** de terceros. Se puede desplegar **on premise**, en nube pública, privada, híbrida o **multicloud**. Incluso **combinar** varios entornos al mismo tiempo y realizar **desbordamientos automáticos** e inteligentes para optimizar el rendimiento y la eficiencia. Todo con una **única suscripción**.

#### Sobre Virtual Cable

<u>Virtual Cable</u> es una compañía especializada en la **transformación digital** del **puesto de trabajo**. La empresa desarrolla, soporta y comercializa UDS Enterprise. Ha sido reconocida recientemente como *IDC Innovator en Virtual Client Computing* a nivel mundial Su equipo de expertos ha diseñado soluciones de **smart digital workplace (VDI, vApp y acceso remoto a equipos físicos)** a medida de **cada sector** para proporcionar una experiencia de usuario única y totalmente adaptada a las necesidades de cada perfil de usuario. Los profesionales de Virtual Cable tienen **más de 30 años de experiencia** en TI y desarrollo de software y más de 15 en tecnologías de virtualización. Cada día se despliegan **millones de escritorios virtuales Windows y Linux con UDS Enterprise en todo el mundo**.